## **Remotely accessing the Windows computers**

This approach will allow MAC users to access remotely a Windows computer (in the Tri-Lab in Social Sciences) with MS-Office 2016 installed. It may also be useful for Windows users who don't have Office 365 (or Office 2016) installed and running on their home computer. Alternatively you can also physically work in the lab as you would any other campus computer lab.

Technical requirements for the remote connection: a computer with Windows 10 or MacOS 10.12 or later. A reliable high speed Internet connection.

This is a slightly modified version of a document produced by the IT staff of the University of Calgary. If you have any questions about accessing the lab computers then email: itsupport@ucalgary.ca

- Download and install the VPN licensed to this university Forti (runs on a PC or Mac) which you can download from the IT web site (you must be logged into the VPN to remotely access the lab). <u>https://ucalgary.service-</u> now.com/it?id=kb\_article&sys\_id=f7ca400d139962406f3afbb2e144b05f
  - a. (MAC users) If you are using a Mac you will also need to install the Microsoft Remote Desktop software from the App Store (it's free). Windows computers do not need to install anything as the software is built into Windows.

(Forti VPN needs to be installed, configured and properly running before you go any further).

- 2. Open your preferred web browser and go to <u>https://uclabstats.ucalgary.ca/arts.html</u>
- 3. Select an available computer and copy the remote address (the longer string) e.g. ACL-FNBCBE2-019.uc.ucalgary.ca

| Arts Facult | ty Computer Lab - Section 1    |         |
|-------------|--------------------------------|---------|
| CL-042      | ACL-FN5DFB2-042.uc.ucalgary.ca | Connect |
| ACL-035     | ACL-FN59FB2-035.uc.ucalgary.ca | Connect |
| ACL-092     | ACL-FN67FB2-092.uc.ucalgary.ca | Connect |
| ACL-025     | ACL-FNG8FB2-025.uc.ucalgary.ca | Connect |
| ACL-089     | ACL-FNQDFB2-089.uc.ucalgary.ca | Connect |
| ACL-075     | ACL-FNF9FB2-075.uc.ucalgary.ca | Connect |
| ACL-087     | ACL-FNGBFB2-087.uc.ucalgary.ca | Connect |
| ACL-022     | ACL-FNM7FB2-022.uc.ucalgary.ca | Connect |
| ACL-055     | ACL-FNFCFB2-055.uc.ucalgary.ca | Connect |

4. After clicking on 'Connect' a popup will appear:

| Connect to ACL-042                                            | × |  |  |  |
|---------------------------------------------------------------|---|--|--|--|
| $\Box \rightarrow \Box$                                       |   |  |  |  |
| Follow these step:                                            |   |  |  |  |
| 1. Go to https://securelabs.ucalgary.ca and login             |   |  |  |  |
| 2. Click the RDP button.                                      |   |  |  |  |
| 3. Enter this computer's remote address:                      |   |  |  |  |
| ACL-FN5DFB2-042.uc.ucalgary.ca                                |   |  |  |  |
| 4. Press the 'Connect' button                                 |   |  |  |  |
| 5. Open the .rdp file that downloads                          |   |  |  |  |
| 6. Log in with your username and password                     |   |  |  |  |
| If you find that this computer is already in use, try another |   |  |  |  |
| computer.                                                     |   |  |  |  |

Go to <u>https://securelabs.ucalgary.ca</u> by clicking on the link shown in Step #1 in the previous image which is labeled Connect to ACL-042.

5. This pulls up a new browser window or a new tab in the browser (depending upon your configuration).

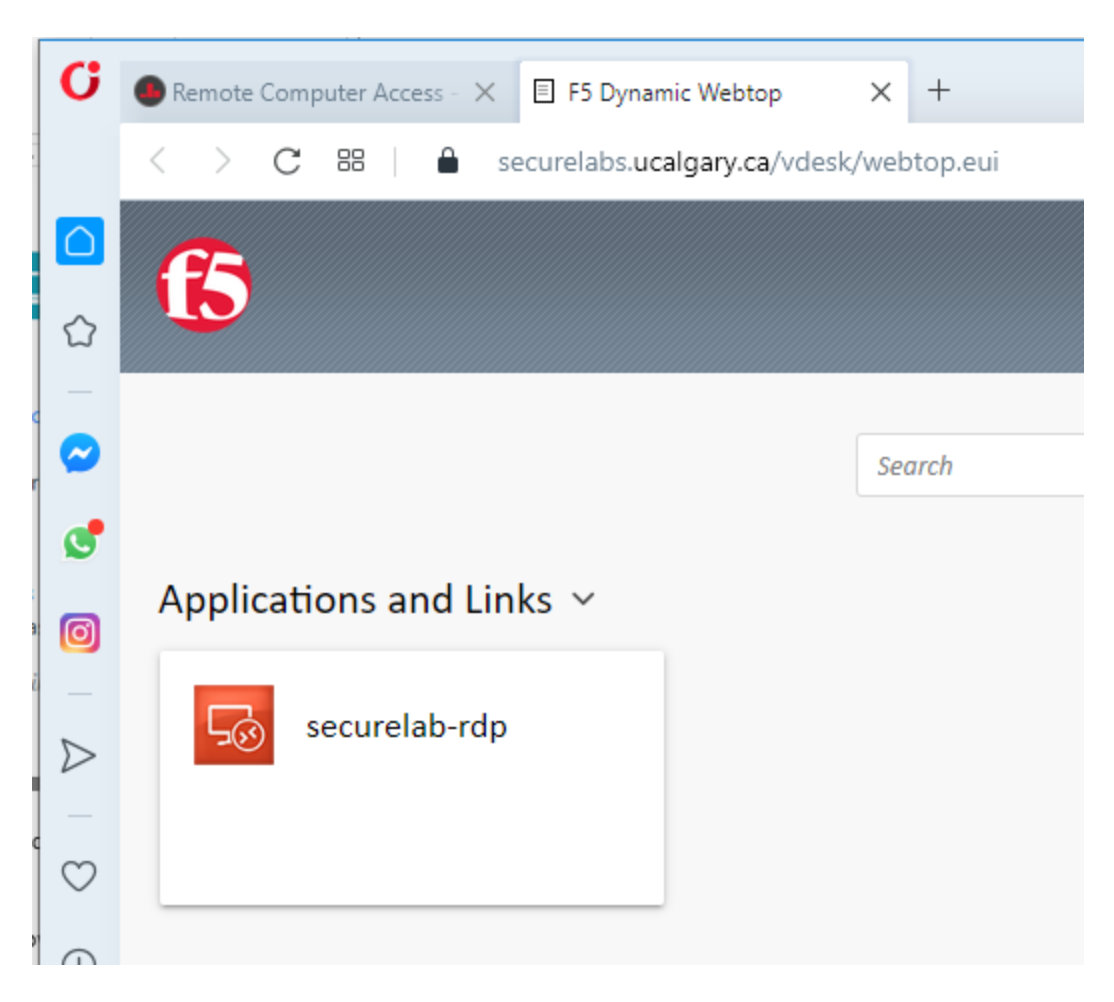

- 6. Click on 'securelab-rdp'.
- 7. Yet another popup appears: Paste the remote address you copied earlier from Step #3 into the field labeled 'Destination' and click connect.

|                                                   | searcn                              |
|---------------------------------------------------|-------------------------------------|
| Applications and Links ${\scriptstyle\checkmark}$ |                                     |
| securelab-rdp                                     | Type your remote host address       |
|                                                   | Destination: ACL-FN59FB2-035.uc.uci |
|                                                   | Connect Cancel                      |

8. This downloads a file that will allow you make the connection. Depending upon your browser and how it's configured you may get some indication that the download has occurred. Below shows how things look in Opera.

| G       | Remote Computer Access ×  F5 Dynamic Webtop × +    |        |   |                    | Q Ø X                |
|---------|----------------------------------------------------|--------|---|--------------------|----------------------|
|         | < > C 28 A securelabs.ucalgary.ca/vdesk/webtop.eui |        |   |                    | = <mark>1</mark> 0 1 |
|         | 6                                                  |        |   | launch4ed33290.rdp | = put                |
|         |                                                    |        |   | Download complete  |                      |
| 0       |                                                    | Search | Q | · · ·              |                      |
| ٢       | Applications and Links 🗸                           |        |   |                    |                      |
| 0       |                                                    |        |   |                    |                      |
| -       | securelab-rdp                                      |        |   |                    |                      |
| D       |                                                    |        |   |                    |                      |
| $\odot$ | 2                                                  |        |   |                    |                      |
| ~       |                                                    |        |   |                    |                      |

- 9. You need to execute the downloaded file. Again where that file is located may vary but typically by default Windows will save it in the 'downloads' folder for the user. For example, for the user 'James Tam' on my computer the downloaded file can be found under: C:\Users\James Tam\Downloads (i.e. the subfolder of the 'Users' folder under the 'C' drive of my computer).
- 10. Click on the 'rdp' file to run it (in the image it's called 'launch4ed33290')

| INdITIE            |  |
|--------------------|--|
| v Today (2)        |  |
| Covid macro.xlsm   |  |
| Naunch4ed33290.rdp |  |

11. A Windows popup asks if you trust this remote connection. Click on the 'Connect' button.

| 퉣 Rem                                                   | Nemote Desktop Connection                                                                                                   |                           |  |  |  |  |  |  |
|---------------------------------------------------------|----------------------------------------------------------------------------------------------------|---------------------------|--|--|--|--|--|--|
| Do you trust the publisher of this remote connection?   |                                                                                                    |                           |  |  |  |  |  |  |
| This remo<br>before yo                                  | This remote connection could harm your local or remote computer. Make sure that you trust the publisher before you connect. |                           |  |  |  |  |  |  |
|                                                         | Publisher:                                                                                                    | <u>ucalgary.ca</u>        |  |  |  |  |  |  |
| <b>1</b>                                                | Туре:                                                                                                    | Remote Desktop Connection |  |  |  |  |  |  |
|                                                         | Remote computer: ACL-FN59FB2-035.uc.ucalgary.ca                                                                             |                           |  |  |  |  |  |  |
|                                                         | Gateway server:                                                                                                    | securelabs.ucalgary.ca    |  |  |  |  |  |  |
| Dont                                                    | Don't ask me again for remote connections from this publisher                                                               |                           |  |  |  |  |  |  |
| Allow the                                               | Allow the remote computer to access the following resources on my computer:                                                 |                           |  |  |  |  |  |  |
|                                                         | Clipboard                                                                                                    | Printers                  |  |  |  |  |  |  |
| Changes to these options apply to this connection only. |                                                                                                    |                           |  |  |  |  |  |  |
| A Hide                                                  | e Details                                                                                                    | Connect Cancel            |  |  |  |  |  |  |

12.

a. If didn't properly login to the Forti VPN you will see the following error message.

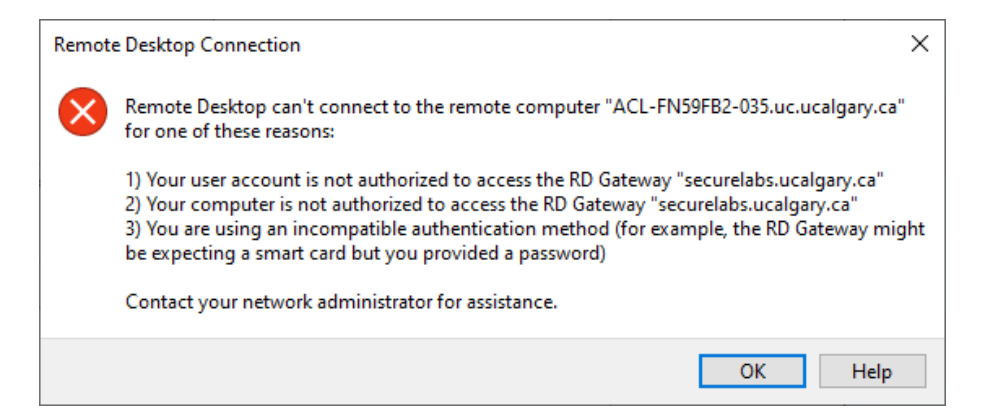

b. If you still have VPN connection currently running then you should see a login prompt which will allow a remote connection to the Tri-Lab that you specified.

| Windows Security                                                                 |        |  |  |  |  |  |  |
|----------------------------------------------------------------------------------|--------|--|--|--|--|--|--|
| Enter your credentials                                                           |        |  |  |  |  |  |  |
| These credentials will be used to connect to ACL-<br>FN99FB2-040.uc.ucalgary.ca. |        |  |  |  |  |  |  |
| User name                                                                        |        |  |  |  |  |  |  |
| Password                                                                         |        |  |  |  |  |  |  |
| Remember me                                                                      |        |  |  |  |  |  |  |
| ОК                                                                               | Cancel |  |  |  |  |  |  |
|                                                                                  |        |  |  |  |  |  |  |

- c. Enter your UC-IT login information (used for email, the university portal etc.) and click 'OK'. For some users you may have to precede your login name with the 'uc\'. That is, my login name is 'tam' so I had to enter "uc\tam". Note: I did not have to precede my login name when I connected to the Forti VPN, it's just a quirk required in this step.
- 13. If you entered the correct login information then you may get a scary looking warning message. Click 'Yes' to complete the connection.

| Nemote Desktop Connection                                                                                                  | × |  |  |  |  |  |
|----------------------------------------------------------------------------------------------------|---|--|--|--|--|--|
| The identity of the remote computer cannot be verified. D you want to connect anyway?                                      | 0 |  |  |  |  |  |
| The remote computer could not be authenticated due to problems with its security certificate. It may be unsafe to proceed. |   |  |  |  |  |  |
|                                                                                                    |   |  |  |  |  |  |
| ACL-FNQ9FB2-094.uc.ucalgary.ca                                                                                             |   |  |  |  |  |  |
| Certificate errors                                                                                                    |   |  |  |  |  |  |
| The following errors were encountered while validating the remote<br>computer's certificate:                               |   |  |  |  |  |  |
| 1 The certificate is not from a trusted certifying authority.                                                              |   |  |  |  |  |  |
| Do you want to connect despite these certificate errors?                                                                   |   |  |  |  |  |  |
| Don't ask me again for connections to this computer                                                                        |   |  |  |  |  |  |
| <u>V</u> iew certificate <u>Y</u> es <u>N</u> o                                                                            |   |  |  |  |  |  |

14. You will see a Windows login dialog. You are now accessing a computer in the Tri-Labs. The process may take much longer than a typical login on your computer because the process is occurring across the Internet and may be slowed by your bandwidth (Internet download speed).

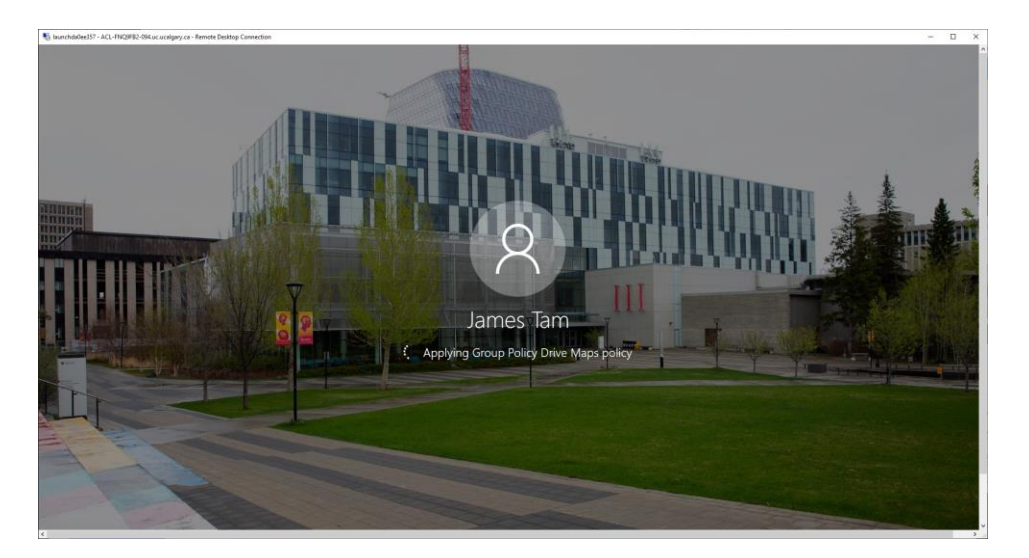

15. You are now working with a 'virtual' Windows 10 computer. That means in the window with the remote connection you won't be able to access your computer. In the following image I am running a remote connection on a computer with 3 hard drives but none of them show up in the virtual remote login session.

| Nunchda0ee357 - ACL-FNQ9FB2-      | -094.uc.ucalgary.ca - Ren | note Desktop Connection |                                        |                                            |                                                                                                    |                                                                         |                            |                                  |                             |                                             |          |
|-----------------------------------|---------------------------|-------------------------|----------------------------------------|--------------------------------------------|----------------------------------------------------------------------------------------------------|-------------------------------------------------------------------------|----------------------------|----------------------------------|-----------------------------|---------------------------------------------|----------|
| Recycle Bin Mplus Editor          |                           |                         |                                        |                                            |                                                                                                    |                                                                         | Wel<br>Compu<br>User Na    | come to t<br>ter Number:<br>ame: | he Ar<br><sup>094</sup>     | ts Faculty                                  | Com      |
| Q dis 3.8 NVivo 12                |                           |                         |                                        |                                            |                                                                                                    |                                                                         | Process<br>Memor<br>Operat | sor:<br>ry:<br>ing System:       | Dual 3.<br>8093 N<br>Windov | 00 GHz Intel Core<br>IB<br>ws 10 Build 1809 | e i5-459 |
| Audacity Rhinoceros 5<br>(64-bit) | ¢                         |                         |                                        |                                            | ocument1 - Word                                                                                      |                                                                         |                            |                                  |                             | — 🗆 🗙<br>Sign in                            | •        |
| Firefox                           | info<br>New<br>Open       | Save As                 | Save As<br>← → ∽ ↑ ⊑                   | This PC > OSDisk (C:) >                    |                                                                                                    |                                                                         | v 0                        | Search OSDisk (C:)               | ,<br>,                      | ×                                           |          |
| 00                                | Save                      | This PC                 | > 3D Objects                           | Name                                       | Date modified                                                                                        | Туре                                                                    | Size                       |                                  |                             | 9                                           |          |
| Google Yula<br>Chrome Softwa      | Save As<br>Save as Adobe  | Add a Place             | Desktop Desktop Documents Downloads    | afcl<br>bin<br>data                        | 2019-08-21 8:35 PM<br>2019-08-21 6:27 PM<br>2019-09-12 8:49 PM                                       | File folder<br>File folder<br>File folder                               |                            |                                  |                             |                                             |          |
| GRASS GIS<br>7.6:1 Lightroo       | PDF<br>Print<br>Share     | Browse                  | Music Music Fictures Wideos GDisk (C:) | Dell<br>Intel<br>PerfLogs<br>Program Files | 2019-08-21 5:15 PM<br>2019-09-05 1:10 PM<br>2020-05-30 12:18<br>2020-08-01 12:09<br>2020-08-01 12:09 | File folder<br>File folder<br>File folder<br>File folder<br>File folder |                            |                                  |                             |                                             |          |
| Markdown<br>2 Microsoft<br>Teams  | Export<br>Close           |                         | > 👳 AFCL (P:)                          | RM<br>Users<br>Windows                     | 2020-08-19 1:14 PM<br>2020-08-19 1:14 PM<br>2020-08-19 1:13 PM<br>2020-07-29 10:12                   | File folder<br>File folder<br>File folder                               |                            |                                  |                             |                                             |          |
|                                   |                           |                         | File name:                             | Doc1                                       |                                                                                                    |                                                                         |                            |                                  |                             | ~                                           |          |

The "This PC" in the previous image is the virtual remote login not my own computer. Once you close this session then anything you may have saved on the virtual computer is lost. You must use a cloud based system (DropBox, Google docs etc.) to transfer your work. You can open a browser to: access these cloud services, your email accounts or even submit your work to D2L. If you want to use the Microsoft OneDrive provided to UC students here is a resource link produced by UC-IT to show you what's required.

- <u>https://ucalgary.service-</u> now.com/it?id=kb\_article&sys\_id=60994170db2da7487cab5068dc961900
- 16. Your remote session can be ended several different ways, here is a non-exhaustive list of options:
  - a. Shutting down the VPN session. (Once you are off the VPN then your remote connection is lost).
  - b. Closing the Window where the virtual/remote login the Tri Lab computer is running. (The close window control appears if you minimize the window).
  - c. There is no 'Start' feature in the virtual session just a power button with one option: 'Disconnect' which shuts down the remote session.

Once the connection has been closed in order to start a new remote session you need to complete these steps again. Alternatively if you still have the browser window open to: 'securelab-rdp'. In that case you can skip to Step #6. Cick on the 'securelab-rdp' icon and download a new rdp file.

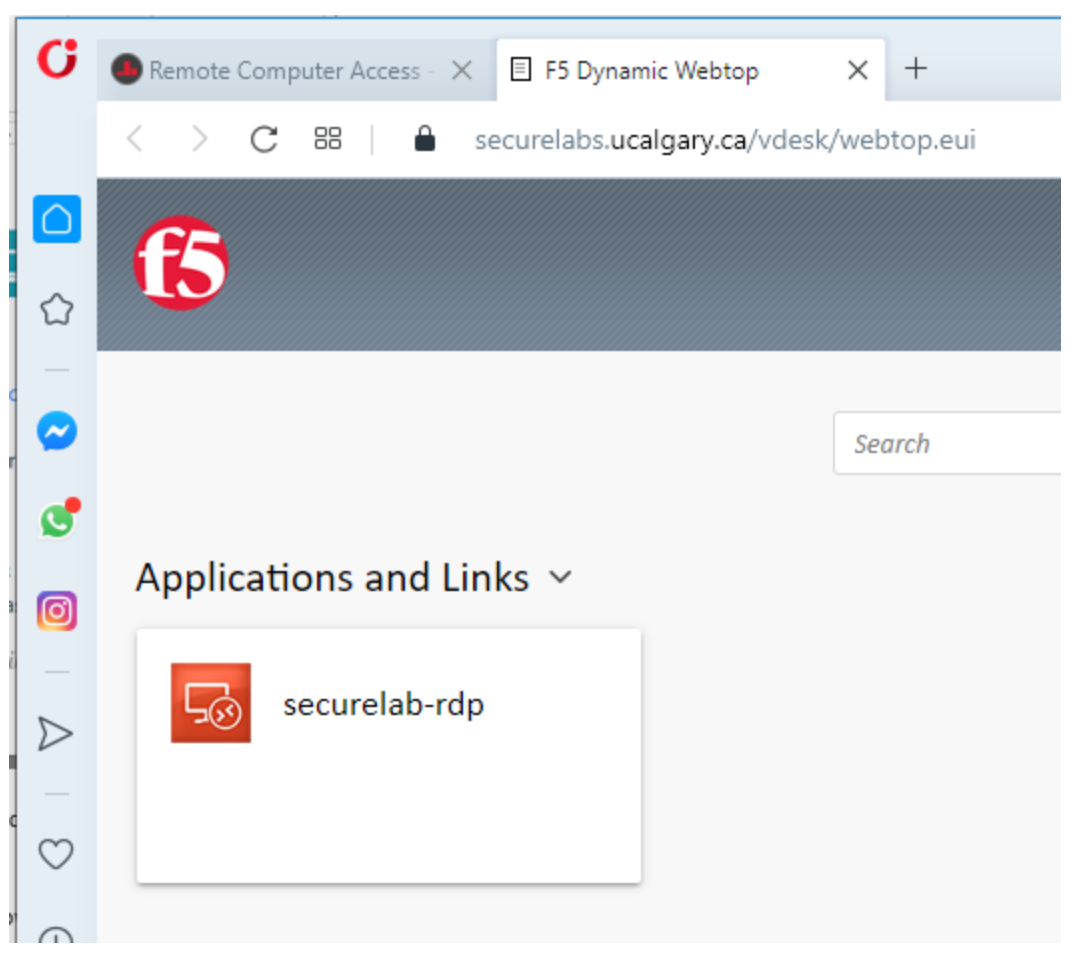

You must then start the new connection with the rdp file that you just downloaded. I was not able to restart a new remote connection using the previously downloaded rdp files so you might as well delete them.